MITAS TRAINING SERIES

PROPERTY MANAGER PORTAL

How to Enter Tenant Data

0

# AGENDA

0

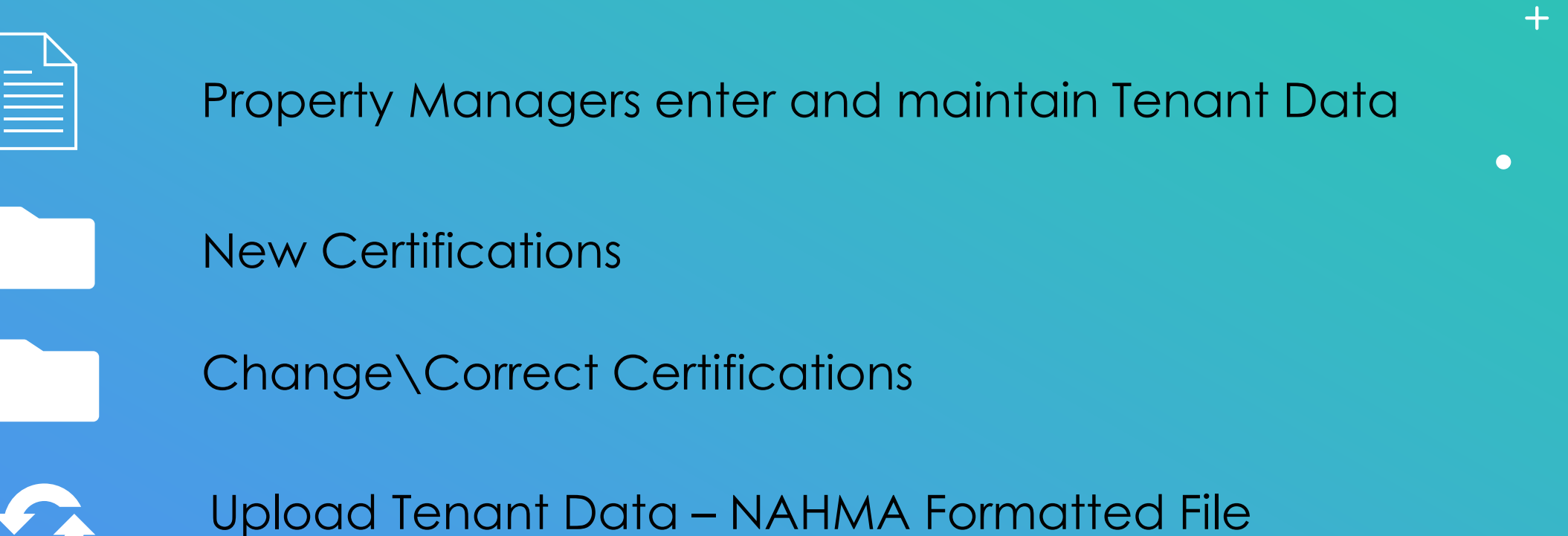

### PROPERTY MANAGER PORTAL

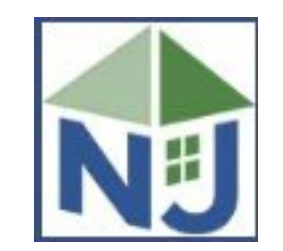

### Tenant Data Entry

- Upload NAHMA Formats 4.0 7.0
- NAHMA Version 8.0 Coming Soon
- Manually Enter Tenant Information
- Manually Correct Tenant Information

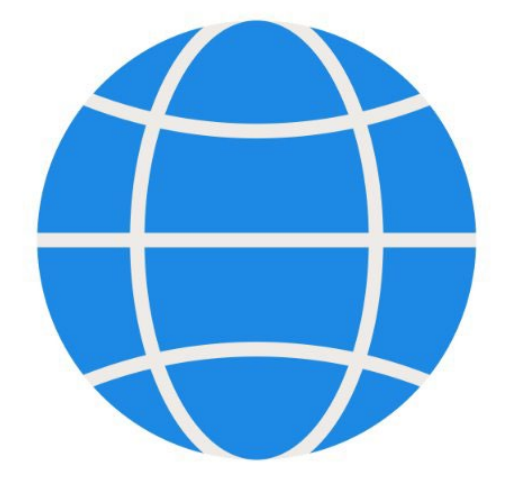

### HOME SCREEN

Select a Property Select "Tenant Data" Menu Option

| Home                 | NJHMFA Property Portal                                                                                                    | Lisa Kocsis | Logout |
|----------------------|----------------------------------------------------------------------------------------------------|-------------|--------|
| Tenant Data          | LIHTC COMPLIANCE MONITORING                                                                                                    |             |        |
| Property Forms       | NJHMFA Contact e-mail lihtc@njhmfa.gov<br>Hinblinbt a property and Select an ontion in the Meny                                                                                                    |             |        |
| Property Documents   |                                                                                                    |             |        |
| Program Requirements | NJHMFA Contact Number (609) 278-7437                                                                                                    |             |        |
| Reports              | foreclosureinterventiontuna@njnmta.gov<br>Please only enter properties with available funds in your account.                                                                                              |             |        |
| Manage Portal Users  | Please choose the "New Sheriff Sale Property" button on the left hand side of this screen to begin.                                                                                                    |             |        |
|                      | Property Manager Details                                                                                                    |             |        |
|                      | Number: 6346       Mailing Address         Name: ABC Management Company       ABC Management Company         Assigned Staff: 0       Dallas, TX 75071         Main: 800-555-1212       Main: 800-555-1212 | Ş           |        |
|                      | Please select a property. Click on a heading to sort the list. Then click an option from the menu on the left.                                                                                            |             |        |
|                      | Managed Properties 9 <sub>Help</sub>                                                                                                    |             |        |
|                      | Number Name Location Address City State Assigned Staff                                                                                                    |             |        |
|                      | Y Y Y Y                                                                                                    |             |        |
|                      | U/9/U Highland Gardens 456 Main Street Hackensack NJ Mitas - Lisa Kocsis<br>07971 Westnate Villane 987 Westnate Drive Hackensack NJ Mitas - Lisa Kocsis                                                   |             |        |
|                      | 07972 Stanton Meadows 8778 Stanton Drive Hackensack NJ Mitas - Lisa Kocsis                                                                                                    |             |        |
|                      | Property Information                                                                                                    | /           |        |
|                      | Property Number/Name: 07970 / Highland Gardens<br>Property Address: 456 Main Street Contact Phone 1: (800)555-1212<br>Hackensack, NJ 07601 Contact Phone 2: (000)000-0000<br>Fiscal Year End: 00/00       |             |        |
|                      |                                                                                                    |             |        |

Compliance Forms and Documents Send an Email to Helpdesk

- Select A Building
- Select A Unit

| Home > Tenant Da     | NJHMFA Property Po                                                    | ortal          |
|----------------------|-----------------------------------------------------------------------|----------------|
| Upload Tenant Data   | Current Property                                                      |                |
| New Certification    | Property Number/Name: 07970 / Highland Gardens                        |                |
| Change Certification | Verse select a building and unit. Then select from options in the men | u on the left. |
|                      | Buildings and Units                                                   | 9              |
|                      | Building Number BIN Street Name                                       | 🛎 Unit Number  |
|                      | 001 NJ2000001 456 Highland Garden Drive                               | Α 4            |
|                      |                                                                       | B              |
|                      |                                                                       | D              |
|                      | Transactions                                                          |                |
|                      | Effective Date Certification Type Head Of Household                   | Status         |
|                      |                                                                       | ۲ <u>۲</u>     |
|                      | No records to display.                                                |                |
|                      | Tenant Data Uploads                                                   | 9              |
|                      | Upload Date Upload Time File Import Date Import Time<br>Y Y Y Y       | e Report<br>Y  |

- Select A Building
- Select A Unit
- Choose A Certification Type
- Enter the Effective Date
- Continue

|                                                                           | Lisa Kocsis Logout |
|---------------------------------------------------------------------------|--------------------|
| Home > Tenant Data > New Certification                                    |                    |
| New Certification                                                         |                    |
| Back Continue Property/Project: 07970 / Highland Gardens                  |                    |
| 1. Select a Unit                                                          |                    |
| Building Number BIN Street Name Unit Number                               |                    |
|                                                                           |                    |
| 001 NJ2000001 456 Highland Garden Drive A                                 |                    |
| C                                                                         |                    |
| D                                                                         | $\mathbf{k}$       |
| Unit History 9                                                            | 5                  |
| Effective Date Certification Type Head Of Household Status                |                    |
| Y Y Y                                                                     |                    |
| No records to display.                                                    |                    |
| 2. Choose a Certification Type and enter new certification Effective Date |                    |
| Certification Type: Recertification                                       |                    |
| Effective Date:                                                           |                    |
|                                                                           |                    |
|                                                                           |                    |
| Back Continue                                                             |                    |

- Entire Transaction on one screen
- Follow the Bubbles in number order
- Look for Pencil Icons to Edit Data
- Green Check Mark
   will Save
- Red X will Cancel
- Adjust your Browser for sizing
- Continue

|                                                                                                    | New Certification                                                                     |                                                                                                    |
|----------------------------------------------------------------------------------------------------|---------------------------------------------------------------------------------------|----------------------------------------------------------------------------------------------------|
| Continue                                                                                                    | Proper<br>Buildi                                                                      | ty / Project: 07970 / Highland Gardens<br>ng No/BIN: 001 / NJ2000001<br>Unit No: A                                                                                                    |
| 2. Certification                                                                                                    | 9                                                                                     | 5. Household Members                                                                                                    |
| Certification Type: Move In<br>Effective Date: 1/1/2023<br>Next Recertification: 1/1/2024<br>Unit Move In Date: 1/1/2023                                                                                                    | Household Size: 0<br>Number of Children: 0                                            | Last Name First Name MI Relationship Birth Date Gender SSN Student Marital Stat<br>No records to display.<br>C<br>Household Member data not found.                                                           |
| Unit Move Out Date:                                                                                                    |                                                                                       | 6. Household Income                                                                                                    |
| LIHIC Student Code: NA<br>Affordable Unit Designation: Not Specified •<br>Target: * (0) •<br>Disaster Code: (0) •<br>Comment:                                                                                                    | •                                                                                     | Household Member     Type of Income     Amount       No     records to display.     Non Asset Income: \$0.00       Imputed Asset Income: \$0.00     Imputed Asset Income: \$0.00       Annual Income: \$0.00 |
| Handicapped: Model:<br>ADA Unit: Manager:<br>Mental Illness: Live in Aid: Tempor<br>Special Needs: Farm Workers:<br>HOME Designation:                                                                                                    | Homeress: _<br>HTV/AIDS: _<br>ary Absent Head Of Household: _<br>Domestic Violence: _ | Household Member Description Cash Value Annual Income Status<br>No records to display.                                                                                                    |
| 3. Rent, Utility and Assistance                                                                                                    | 9                                                                                     |                                                                                                    |
| Tenant Rent:     \$0       Utility Allowance:     \$0       Assistance Payment:     \$0       Extra Subsidy Amount:     \$0       Non Optional Charges:     \$0       Contract Rent:     \$0       Gross Rent:     \$0       Total Tenant Payment:     \$0 | Type: ×()) .<br>Type: ×()) .                                                          | Ŗ                                                                                                    |
| ψυ                                                                                                    | 9                                                                                     |                                                                                                    |
| I. Qualified Programs                                                                                                    |                                                                                       |                                                                                                    |

- Completed Cert
- Enter Qualified Program Bubble
- Asset Update coming soon with NAHMA 8.0
- Greyed Out fields autocalculate
- Affordable Unit
   Designation Required

- Continue
- SUBMIT

|           |                                                                                                    | New Certification                                                                                                    |                                                                                                    |
|-----------|----------------------------------------------------------------------------------------------------|----------------------------------------------------------------------------------------------------|----------------------------------------------------------------------------------------------------|
| Back      | Continue                                                                                                    |                                                                                                    | Property/Project: 07970 / Highland Gardens<br>Building No/BIN: 001 / NJ2000001<br>Unit No: A                                                                                                    |
| 2. 0      | Certification                                                                                                    | 9                                                                                                    | 5. Household Members                                                                                                    |
| Affo      | Certification Type: Move In  Effective Date: 1/1/2023 Next Recertification: 1/1/2024 Unit Move In Date: 1/1/2023 Unit Move Out Date: LIHTC Student Code: NA Disaster Code: 00 Disaster Code: 00 Comment: Handicapped: Model: ADA Unit: Manager: Model: Temporary Ab Special Needs: Farm Workers: OME Designation: OME Designation: OME De | Household Size: 1<br>Number of Children: 0<br>•<br>•<br>Homeless: -<br>HIV/AIDS: -<br>Sent Head Of Household: -<br>Domestic Violence: - | Last Name       First Name       MI       Relationship       Birth Date       Gender       SSN       Student       Marital Status         Williams       Bob       J       Head Of Household       7/24/1966       Male       ***-**-6789       Single         Member #: 1       Relationship:       Head Of Household       7/24/1966       ARN: |
| 3. R      | Rent, Utility and Assistance<br>Tenant Rent: \$800<br>Utility Allowance: \$1100<br>Assistance Payment: \$0 Type<br>Extra Subsidy Amount: \$0 Type<br>Non Optional Charges: \$0<br>Contract Rent: \$800<br>Gross Rent: \$900                                                                                                    | 9<br>: ×())<br>: ×())                                                                                                    | Other Asian       Principal Tribe         Black / African American       Declined to Provide         White       Declined to Provide         Household Income       Asset Income: \$0.00         Non Asset Income: \$2,000.00       Imputed Asset Income: \$2,000.00         Imputed Asset Income: \$0.00       Annual Income: \$0.00             |
|           | Total Tenant Payment: \$900                                                                                                    |                                                                                                    | 7. Household Assets                                                                                                    |
| 4. Q<br>H | Qualified Programs<br>IS Program Inc. AMI% Max. Income Rent AMI% Max                                                                                                    | s. Rent                                                                                                    | Household Member Description Cash Value Annual Income Status<br>No records to display.                                                                                                    |

#### **New Certification**

• Same list of Transaction Types

| 2. Choose a Cert    | ification Type:       | and enter | new |
|---------------------|-----------------------|-----------|-----|
| Certification Type: | Move In               | -         |     |
| Effective Date:     | Description           |           |     |
|                     | Mave In               | R         | ,   |
|                     | Mave Out              |           | 7   |
|                     | Unit Transfer         | r r       | V   |
| ( Back )( Continue  | Unit Swap             |           |     |
|                     | Receitification       |           |     |
|                     | Interim Certification |           |     |
|                     | Initial Certification |           |     |
|                     | Giass Rent Change     |           |     |
|                     | Termination           |           |     |
|                     | Self Certification    |           |     |
|                     |                       |           |     |
|                     |                       |           |     |
|                     |                       |           |     |

Uplo New

Char

- Transaction will automatically process with submission
- If you do not submit, transaction will not be accepted, and a date of 12/31/9999 will display in date entered
- To finish the transaction, select Change Certification.

| ita       | Current Property                                                                 |                            | Transaction Detail                                                                                                    |                                                                                                |                                                                                                    |
|-----------|----------------------------------------------------------------------------------|----------------------------|----------------------------------------------------------------------------------------------------|------------------------------------------------------------------------------------------------|----------------------------------------------------------------------------------------------------|
|           | Property Number/Name: 07970 / Highland Gardens                                   |                            | Effective Date: 1/1/2023                                                                                                    | Tenant No: 389777                                                                              |                                                                                                    |
| ition ) A | Please select a building and unit. Then select from options in the menu          | on the left.               | Certification Type: Move In<br>Move-In Date: 1/1/2023                                                                                                    | Date Entered: 1/25/2025<br>Seq: 0                                                              |                                                                                                    |
|           | Buildings and Units                                                              | 9                          | Move-Out Date:                                                                                                    | Household Size: 1                                                                              |                                                                                                    |
|           | Building Number BIN Street Name                                                  | 👅 Unit Number              | Rent / Utility                                                                                                    | mber Of Children: 0                                                                            |                                                                                                    |
|           | 001 NJ2000001 456 Highland Garden Drive                                          | A<br>B<br>C<br>D           | Tenant Ren<br>Utility Allowance<br>Assistance<br>Extra Subsidy<br>Non Optional Charges<br>Contract Ren                                                                                              | t: \$800.00<br>t: \$100.00<br>t: \$0.00 Type:*<br>t: \$0.00 Type:*<br>s: \$0.00<br>t: \$800.00 |                                                                                                    |
|           | Transactions                                                                     |                            | Gross Rent                                                                                                    | \$900.00                                                                                       |                                                                                                    |
|           | Effective Date Certification Type Head Of Household                              | Status<br>V V<br>Processed | Miscellaneous         Live In           ADA Unit:         Live In           Mental Illness         Special Net           HIV / AIDS:         Homel           Domestic Violence:         Temporary A | Aid: Farm Workers:<br>eds: Manager Unit:<br>ess: Model Unit:<br>bsent Head Of Household:       | Ø                                                                                                    |
|           | Vpload Date Upload Time File Import Date Impo<br>V V V<br>No records to display. | rt Time Report             | LIHTC Student Code:<br>LIHTC Unit Designation: Low Income<br>Processed Flag: Proce                                                                                                    | Target: *<br>Unit Disaster Relief Code:<br>ssed                                                |                                                                                                    |
|           |                                                                                  |                            | Comments                                                                                                    |                                                                                                |                                                                                                    |
|           |                                                                                  |                            | Household Composition                                                                                                    |                                                                                                |                                                                                                    |
|           |                                                                                  |                            | Household Member Relationship<br>Williams, Bob J (1) Head Of Househ                                                                                                    | Birth Date Age S<br>nold 7/24/1966 56 ***-**-67                                                | SN Student Marital Status Vete<br>89 Single                                                               |
|           |                                                                                  |                            | Household Income<br>Household Member Type of Income<br>Williams, Bob J (1) Federal Wage                                                                                                    | Amount \$2,000.00                                                                              | Annual Income \$2,000.00<br>Non Asset Income \$2,000.00<br>Asset Income \$0.00<br>ted Asset Income \$0.00 |
|           |                                                                                  |                            | Household Assets                                                                                                    |                                                                                                |                                                                                                    |
|           |                                                                                  |                            | Household Member Description Case<br>No records to display.                                                                                                    | sh Value Annual Income Statu:                                                                  |                                                                                                    |
|           |                                                                                  |                            | Program Compliance                                                                                                    |                                                                                                |                                                                                                    |
|           |                                                                                  |                            |                                                                                                    |                                                                                                |                                                                                                    |

## Upload Tenant Data

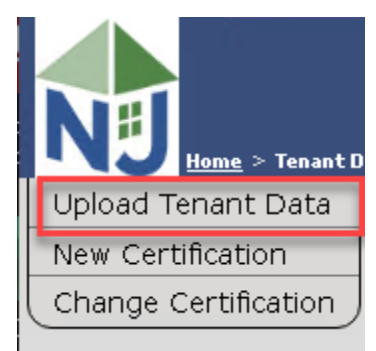

NAHMA Versions 4,5,6, and 7

8 Coming soon

| Current Property                                                                                                    |   |
|----------------------------------------------------------------------------------------------------|---|
| Property Number/Name: 07970 / Highland Gardens                                                                                      |   |
| Tenant Data Upload                                                                                                    | 4 |
| 1. Please select the NAHMA XML file to upload.                                                                                      |   |
| 2. Click the Upload button to upload the data file.                                                                                 |   |
| Upload                                                                                                    |   |
| <ol><li>Repeat steps 1. and 2. for all your data files, or click the Go Back<br/>button to return to the previous screen.</li></ol> |   |
| Go Back                                                                                                    |   |

## Upload Tenant Data

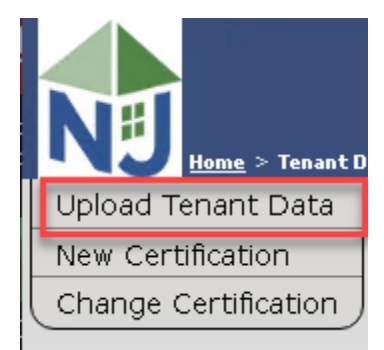

| records to display. | 🛎 Upload Date     | Upload Time File | Import Date | Import Time Report |
|---------------------|-------------------|------------------|-------------|--------------------|
| records to display. | Y                 | Y 🔺              | Y           | Y                  |
|                     | o records to disp | olay. 🗧          |             |                    |
|                     |                   |                  |             | -                  |
|                     |                   |                  |             |                    |
|                     |                   |                  |             |                    |

Check the Error Report

File Cabinets will contain the saved XML file and the error report.

Error reports are important. Your submission may be rejected, or single transactions may be rejected.

# HOME SCREEN

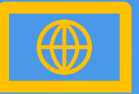

#### **NAVIGATION LINKS**

The "Home" link in the upper left side of the Portal will always bring you back to your Home Page.

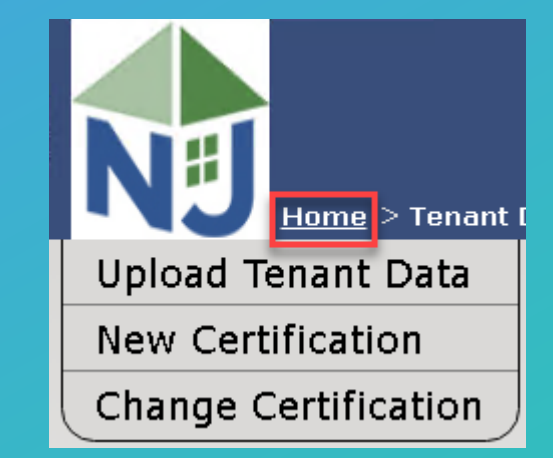

O

### **MITAS TRAINING SERIES**

These are the other videos available for this Portal. Please watch all of them before calling NJHMFA staff with your questions.

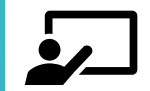

#### HOW TO LOGIN AND CREATE NEW USERS

New User Setup and Giving Access to Property Data

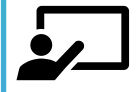

#### **ENTERING A TENANT CERTIFICATION** Manually Enter a Tenant Certification

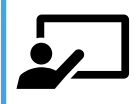

UPLOADING DOCUMENTS – DOWNLOADING FORMS Learn to submit required Property documents and how to download the latest forms

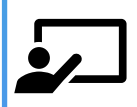

HOW TO RUN REPORTS

How to run reports and export data.

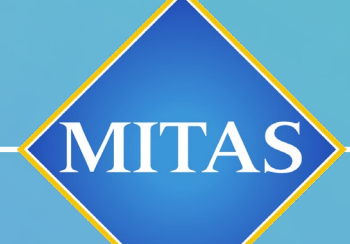

0

### ANNOUNCEMENTS

WE WILL SEE YOU AT THE WEBINAR COMING SOON!
CONTACT ??????????????? WITH QUESTIONS

# THANK YOU